# MANUEL DU PORTAIL ONEGATE À L'ATTENTION DES DÉCLARANTS DES ENQUÊTES ECO / EFI

#### Sommaire

| 1. | <u>Besc</u>                             | <u>in d'aide?</u> p.2                     |  |  |  |  |  |
|----|-----------------------------------------|-------------------------------------------|--|--|--|--|--|
| 2. | <u>Se co</u>                            | pnnecter au portail OneGate               |  |  |  |  |  |
| 3. | <u>Écran d'accueil</u> p.6-7            |                                           |  |  |  |  |  |
| 4. | Accéder aux déclarationsp.8-12          |                                           |  |  |  |  |  |
| 5. | Décl                                    | arer                                      |  |  |  |  |  |
|    | i.                                      | Par chargement de fichier .xmlp.13        |  |  |  |  |  |
|    | ii.                                     | Par saisie manuellep.14-15                |  |  |  |  |  |
|    | iii.                                    | <u>Par import de fichier .csv</u> p.16-17 |  |  |  |  |  |
| 6. | <u>Clôt</u>                             | <u>irer la déclaration</u> p.18           |  |  |  |  |  |
| 7. | Comptes rendus de déclaration           |                                           |  |  |  |  |  |
| 8. | Principaux messages d'erreurs           |                                           |  |  |  |  |  |
| 9. | <u>Autres documents importants</u> p.22 |                                           |  |  |  |  |  |

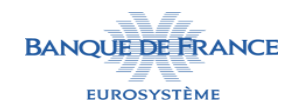

# Besoin d'aide ?

Le portail OneGate est accessible du lundi au samedi

Il est fermé le dimanche et de nuit, entre 00h00 et 4h00

J'ai une difficulté technique liée à l'utilisation du portail OneGate → je m'adresse au support informatique

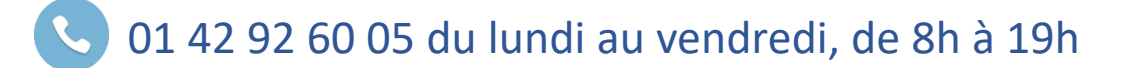

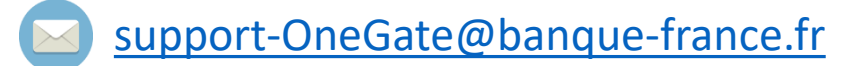

J'ai une question relative aux chiffres à déclarer ou aux enquêtes → je m'adresse à mon gestionnaire de dossier

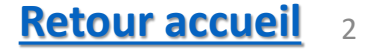

#### Se connecter

#### Site de la Banque de France: <u>https://www.banque-france.fr/statistiques/portail-onegate</u>

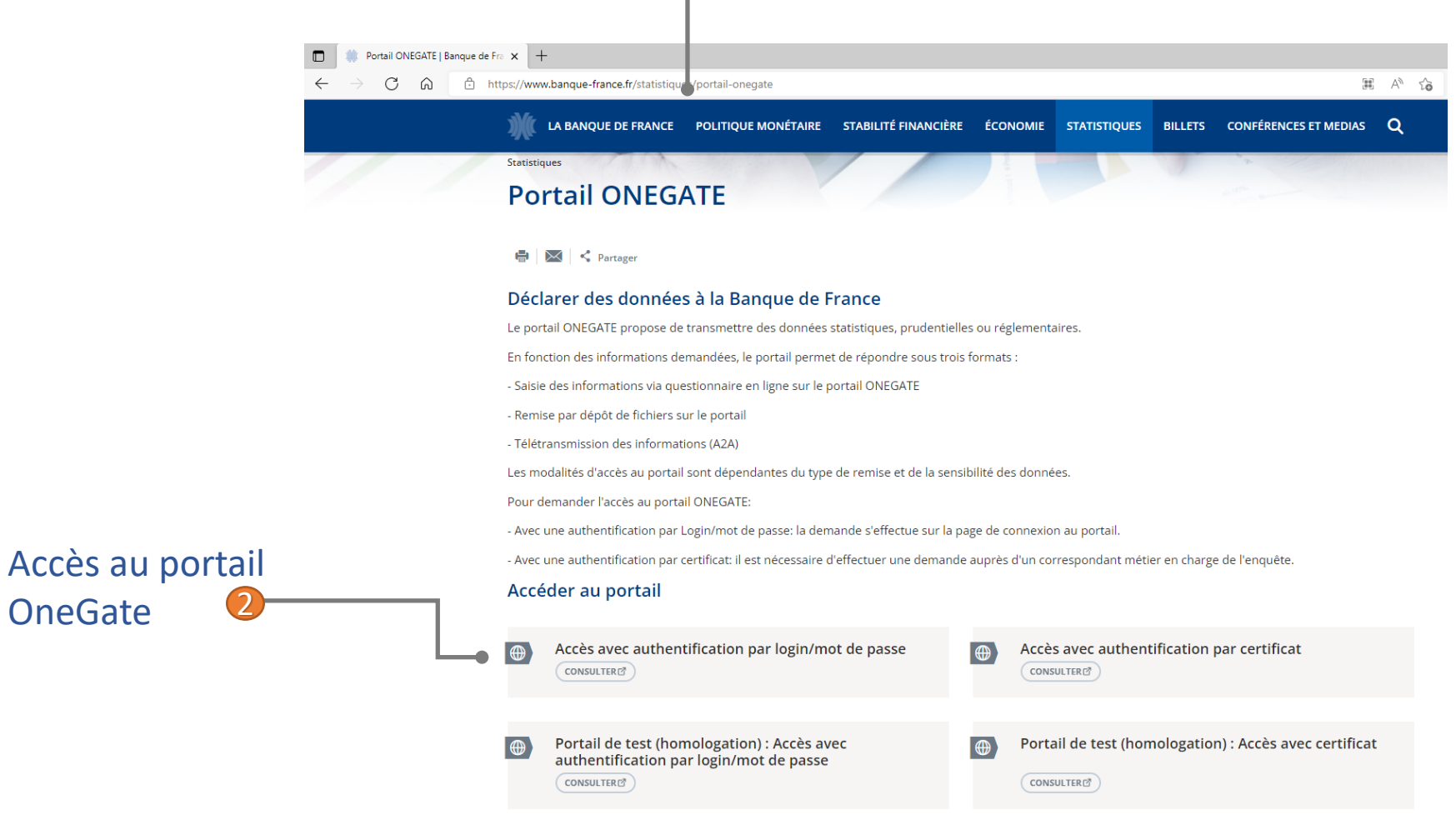

#### OU rendez-vous directement sur le portail: <u>https://onegate.banque-france.fr/onegate</u>

Navigateurs supportés: Internet Explorer, Microsoft Edge, Google Chrome ou Mozilla Firefox. Il est possible qu'il faille supprimer les cookies et fichiers temporaires du navigateur et relancer le navigateur.

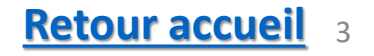

#### Se connecter

#### Je remplis le formulaire d'authentification

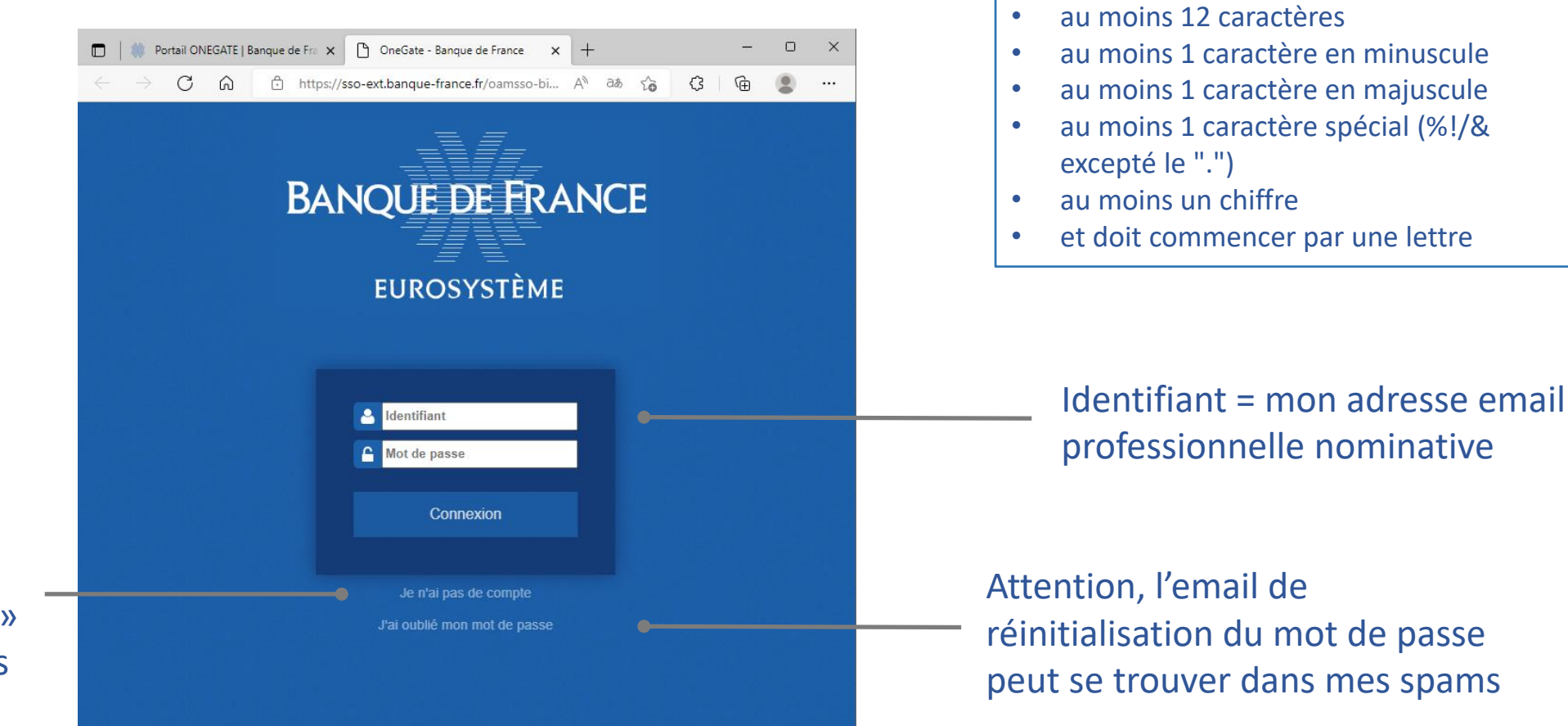

Lors de ma première connexion, je clique sur « Je n'ai pas de compte » et je suis les instructions de la slide suivante

**Retour accueil** 4

Un mot de passe valide

l'un de mes six derniers mots de passe

mon nom d'utilisateur ou mon identifiant

Ne doit pas comporter:

**Doit comporter:** 

•

۲

### Première connexion

De préférence, j'utilise une adresse email professionnelle nominative plutôt qu'une adresse générique ou une boîte mail commune. Elle sera mon identifiant de connexion.

Uniquement si je ne suis pas soumis à la Déclaration Directe Générale. Je trouve le code d'accréditation au dos du courrier postal, encadré « Comment déclarer ».

Après validation, un email accusant réception de ma demande est envoyé à mon adresse email. Un second email donne un mot de passe provisoire que je devrai modifier.

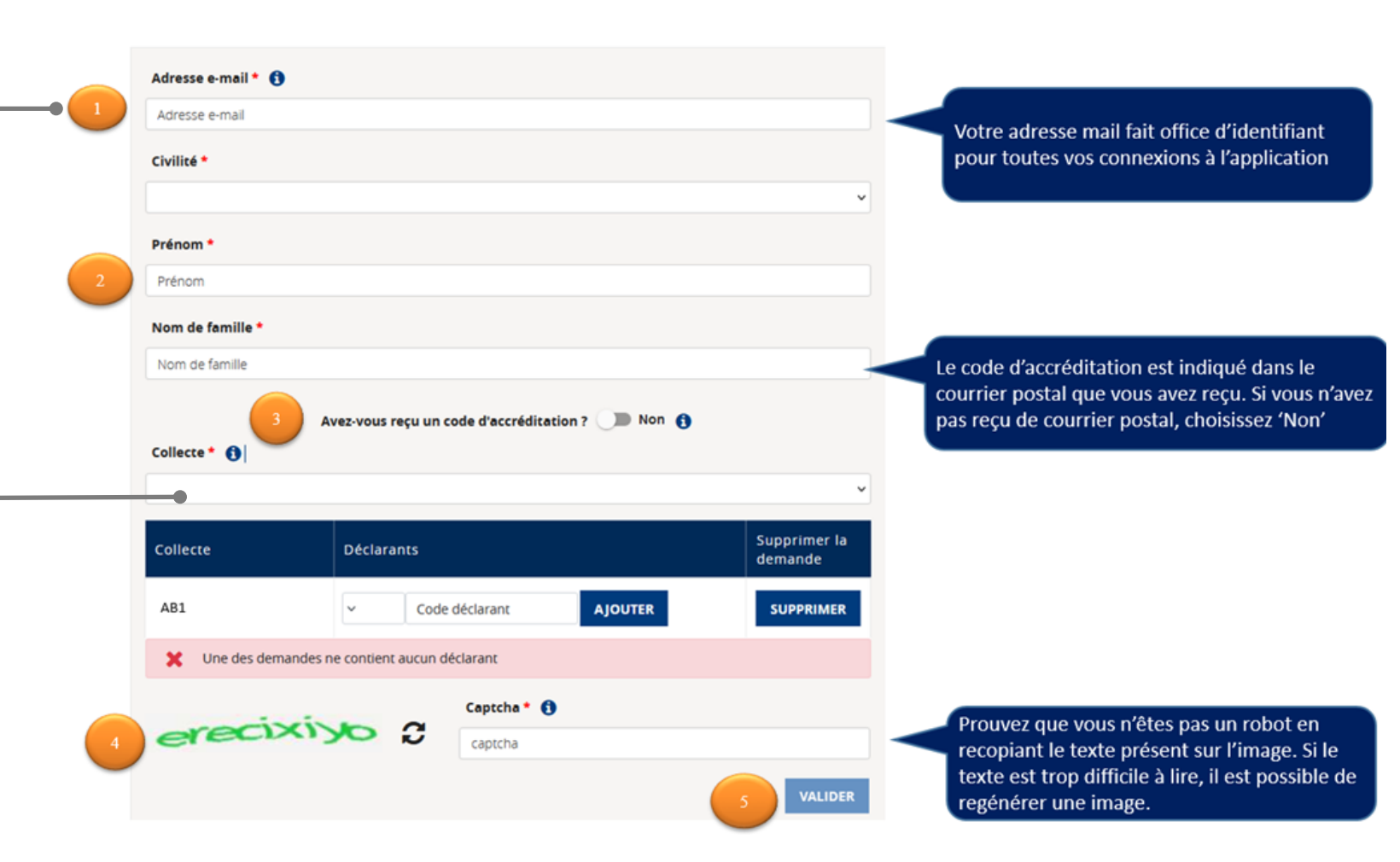

**Retour accueil** 

# Écran d'accueil

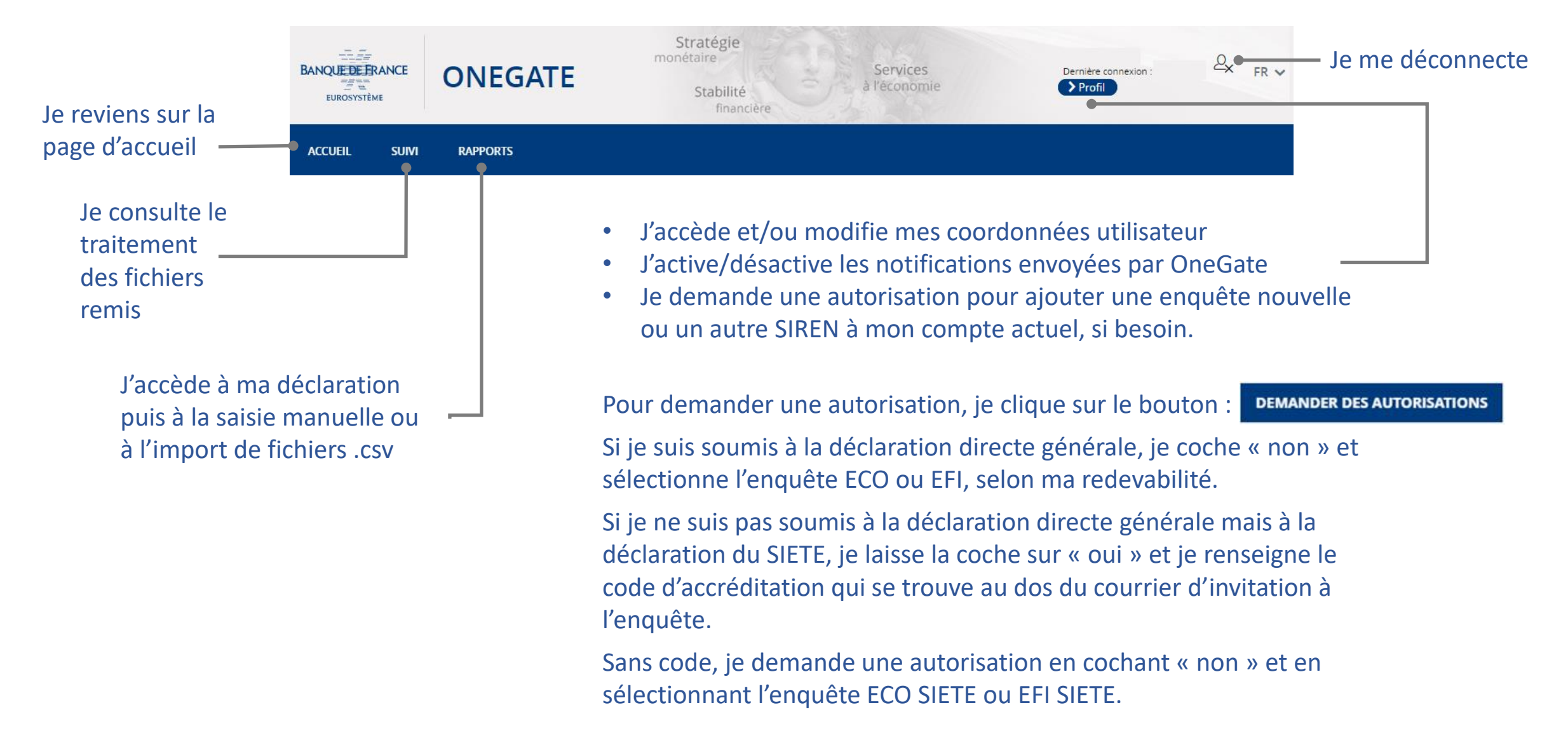

#### **<u>Retour accueil</u>** 6

# Écran d'accueil

|                                                    | Chargement de fichiers         | ×               |
|----------------------------------------------------|--------------------------------|-----------------|
| ACCUEIL SUIVI RAPPORTS                             |                                |                 |
| Accueil                                            |                                |                 |
| Notes informatives                                 | Déposer les fichiers ici<br>ou |                 |
| Informations liées à l'application ou aux enquêtes | Sélectionner un fichier        |                 |
| (par exemple les indisponibilités du portail)      | Envoyer Retirer                |                 |
|                                                    | Je charge un ou                | plusieurs fichi |

#### Je charge un ou plusieurs fichiers au format .xml

| Suivi des remises       |   |                          |                    |                   |                            |                  |                 |  |
|-------------------------|---|--------------------------|--------------------|-------------------|----------------------------|------------------|-----------------|--|
| <b>≑</b> Code du ticket | t | <b>♦</b> Nom du fichier  | <b>≑</b> Remettant | Type de déclarant | <b>≑</b> Code de déclarant | <b>≑</b> Domaine | <b>≑</b> Statut |  |
|                         |   |                          |                    | ~ ·               |                            |                  | ~               |  |
| [2] <u>N-456430</u>     | Ū | ▲ ENC_ECO_2022-09        | Ē                  | SIREN             |                            | ENC              | <b>O</b>        |  |
| ☑ <u>N-456428</u>       | Ū | ▲ <u>ENC_ECO_2022-09</u> | G                  | SIREN             |                            | ENC              | 0               |  |

Statut du traitement des 5 derniers fichiers remis (succès ou échec). Liste complète à retrouver dans l'onglet « Suivi » de la page d'accueil.

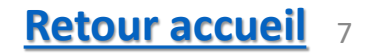

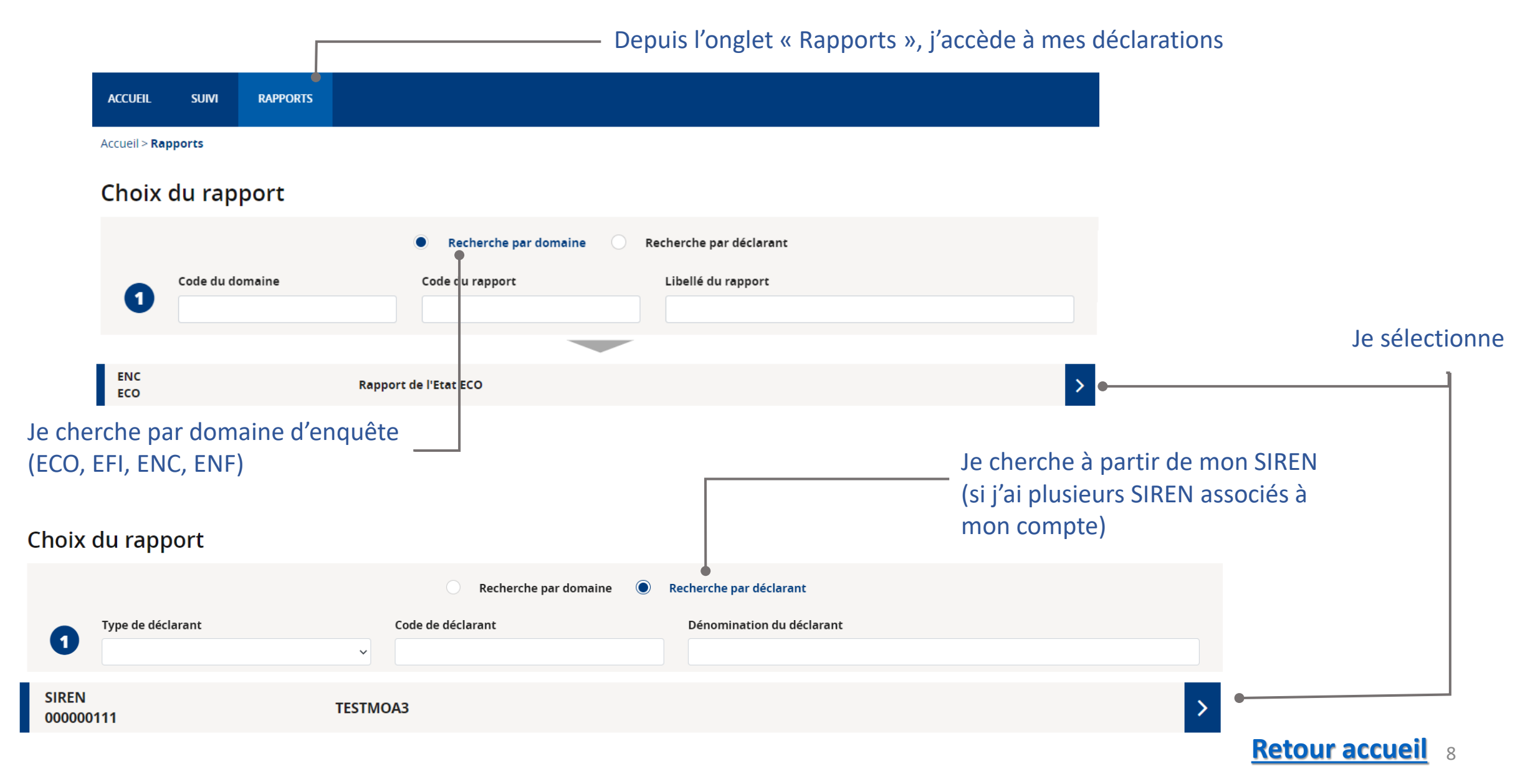

| cuci                 |                                                    |                                              |                                          |                |      |              |       |           | Je change de SIREN,<br>d'enquête, et de période |
|----------------------|----------------------------------------------------|----------------------------------------------|------------------------------------------|----------------|------|--------------|-------|-----------|-------------------------------------------------|
| Choix du rapport     |                                                    |                                              |                                          |                |      |              |       |           | de déclaration au besoin                        |
|                      | SIREN: 123456789                                   |                                              |                                          |                |      |              |       | MODIFIER  |                                                 |
| 0                    | ENF: EFI                                           | Rapport EFI                                  |                                          |                |      |              |       | MODIFIER  |                                                 |
|                      | Période : 2021                                     |                                              |                                          |                |      |              |       | MODIFIER  |                                                 |
| RAPPORT<br>Rapport : | HISTORIQUE DES IMPORTS                             | 6                                            |                                          | Damière mire à |      |              |       |           |                                                 |
|                      | Formulaire                                         | Code                                         | Nécessaire avant                         | jour           | État | Cycle de vie | Néant | Référence |                                                 |
| 1 ligne              | es                                                 |                                              | Page 15 🗸                                |                |      | Initiai      |       |           |                                                 |
|                      | Pour une sa<br>je clique su<br>(cf. <u>Déclare</u> | aisie manue<br>r le lien int<br>r par saisie | elle:<br>eractif <u>For</u><br>manuelle) | <u>mulaire</u> |      |              |       |           |                                                 |
| Pour ui              | n chargement de                                    | e nomer csv                                  | •                                        |                |      |              |       |           |                                                 |

je sélectionne le formulaire (case blanche) puis je clique sur le bouton « Import » 🥹

(cf. Déclarer par chargement de fichier .csv)

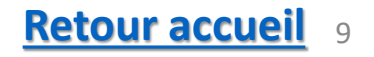

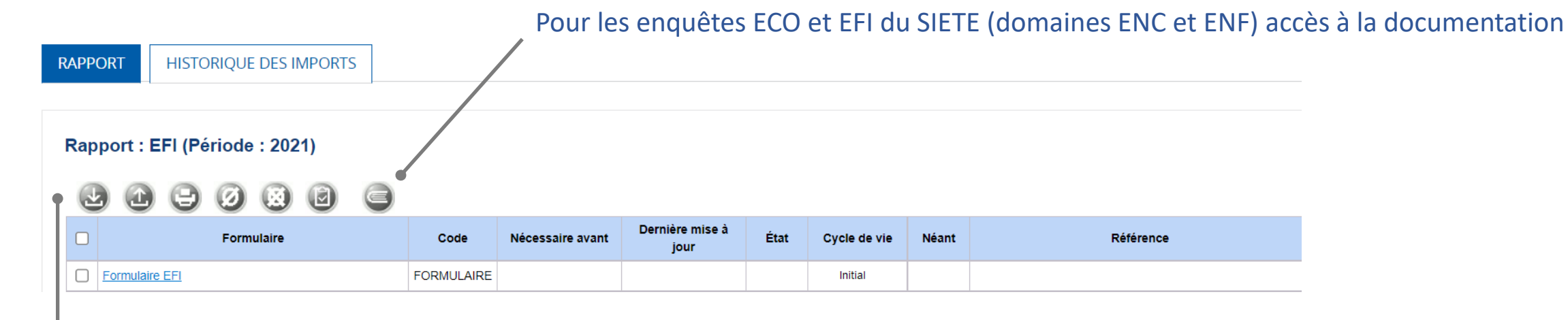

#### Les boutons disponibles

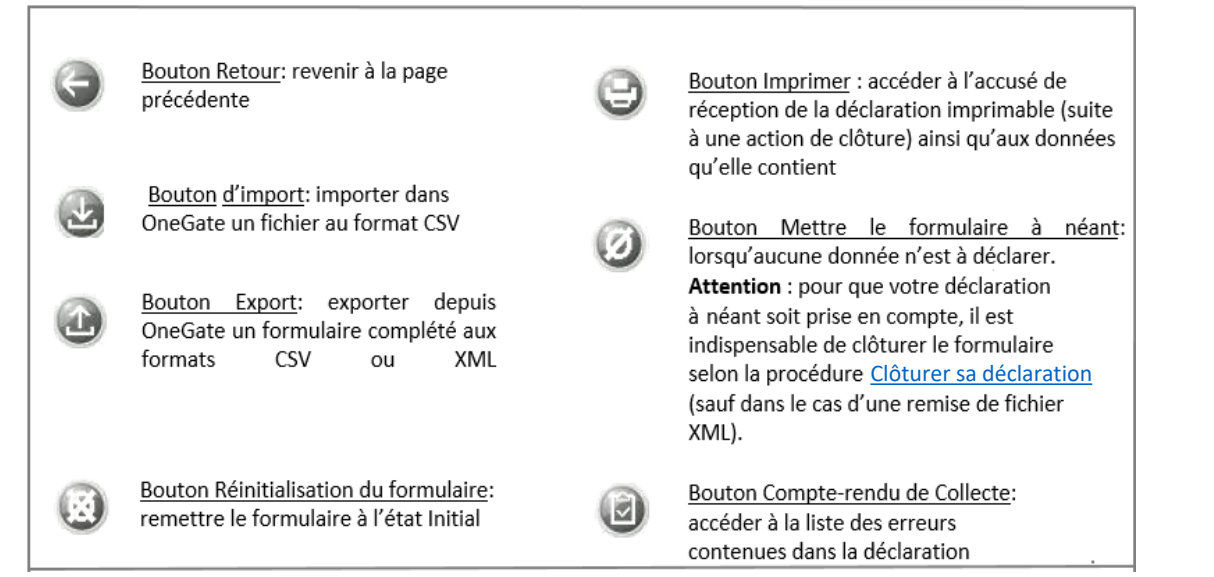

#### **<u>Retour accueil</u>** 10

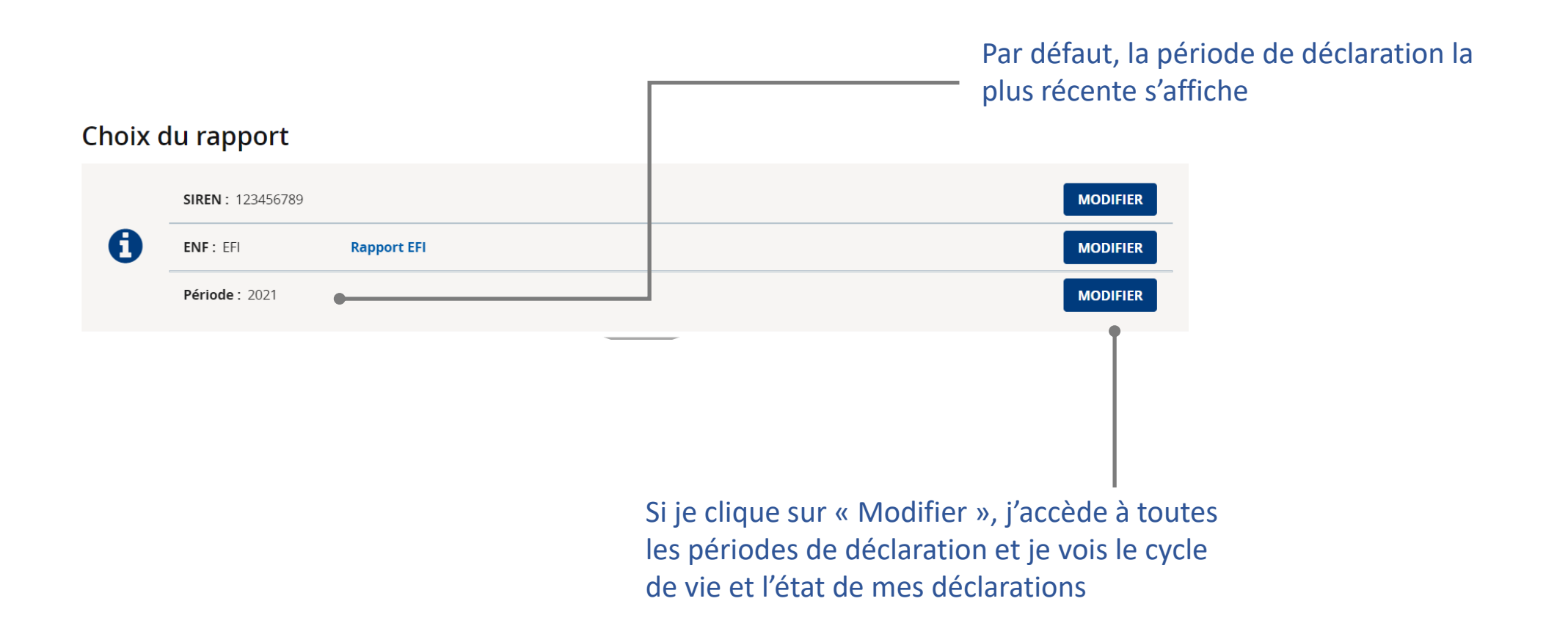

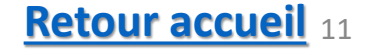

#### Ce que je vois sur OneGate:

| 3 Veuillez sélectionner | 3 Veuillez sélectionner la période souhaitée |              |       |    |        |        |           |  |
|-------------------------|----------------------------------------------|--------------|-------|----|--------|--------|-----------|--|
|                         |                                              |              |       |    |        |        |           |  |
|                         |                                              | Cycle de vie |       |    | Etat   |        |           |  |
| ✓ Période               | Initial                                      | Ouvert       | Fermé | Ok | Alerte | Erreur | Sélection |  |
| 2022-03                 |                                              |              | ٠     | •  |        |        | > •       |  |
| 2021-12                 | •                                            |              |       | •  |        |        | >         |  |
| 2021-09                 | ٠                                            |              |       | ٠  |        |        | >         |  |
| 2021-06                 | •                                            |              |       | •  |        |        | >         |  |
| 2021-03                 | ٠                                            |              |       | •  |        |        | >         |  |

J'accède à mon formulaire de
 déclaration pour la période correspondante

#### Ce que je dois faire:

| Cycle de vie | État                             | Action                                                                                                    |
|--------------|----------------------------------|----------------------------------------------------------------------------------------------------|
| Initial      | Ok (l'état est « Ok» par défaut) | Je dois déclarer                                                                                                    |
| Ouvert       | Ok                               | Des données sont enregistrées. Je <u>Clôture la déclaration</u> si elle est terminée.                                                                                 |
| Ouvert       | Alerte                           | Des données sont enregistrées mais il y a un avertissement. Je clôture ma déclaration si tout est ok pour moi.                                                        |
| Ouvert       | Erreur                           | Le formulaire contient des données enregistrées mais pour passer au statut<br>« fermé », je corrige d'abord ma déclaration, voir <u>Principaux messages d'erreurs</u> |
| Fermé        | Ok                               | Le rapport est fermé et transmis à la Banque de France                                                                                                    |
| Fermé        | Alerte                           | Le rapport est fermé et transmis à la Banque de France                                                                                                    |

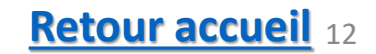

# Déclarer par chargement de fichiers .xml

#### Page d'accueil

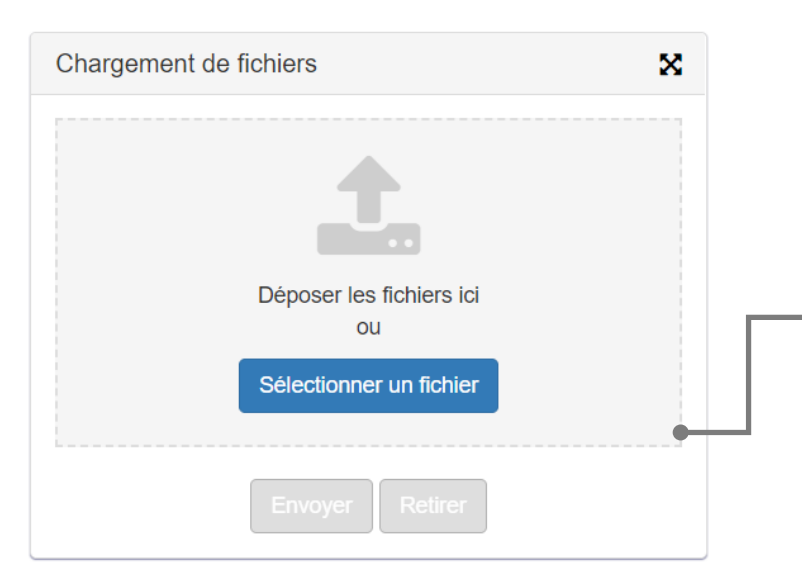

Aucun autre type de fichier (CSV, PDF, etc.) ne peut être chargé ici. Le fichier XML doit respecter le format présenté dans le Cahier des charges informatique (voir <u>Autres documents importants</u>)

Depuis la page d'accueil, encart « Chargement de fichiers »,
je clique sur « Sélectionner un fichier » et je choisis le fichier
ou je le fais glisser dans la zone « Déposer les fichiers ici »
→ le bouton « Envoyer » devient accessible, je clique dessus

Durant le chargement, un code de ticket s'affiche. Il me servira à retrouver ultérieurement les restitutions associées à cette remise de fichier

N.B. : Au moment du dépôt, si je reçois le message d'erreur suivant :

« Une erreur inattendue s'est produite, merci de contacter le helpdesk », mon dépôt n'a pas été pris en compte par l'application.

J'effectue une nouvelle tentative et dans le cas où cette erreur surviendrait plusieurs fois, je contacte le <u>Support OneGate</u>.

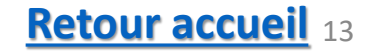

### Déclarer par saisie manuelle

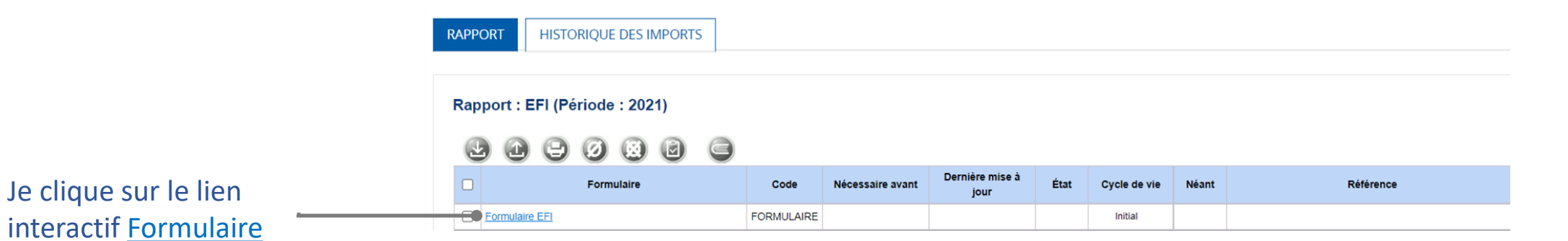

Table des matières enquête ECO

|  | Table des matières                                                                      |
|--|-----------------------------------------------------------------------------------------|
|  | CREANCES sur clients non résidents (dans la monnaie d'origine)                          |
|  | DETTES auprès de fournisseurs non résidents (dans la monnaie d'origine)                 |
|  | AVANCES ET ACOMPTES versés à des fournisseurs non résidents (dans la monnaie d'origine) |
|  | AVANCES ET ACOMPTES reçus de clients non résidents (dans la monnaie d'origine)          |

#### Table des matières enquête EFI

| Table des matières                                                                        |  |  |  |
|-------------------------------------------------------------------------------------------|--|--|--|
| CREANCES sur non résidents (dans la monnaie d'origine)                                    |  |  |  |
| DETTES auprès de non résidents (dans la monnaie d'origine)                                |  |  |  |
| Charges et produits d'intérêts vis-à-vis de non résidents AFFILIES (en contrevaleur euro) |  |  |  |

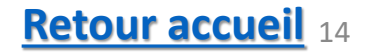

J'accède aux sections en cliquant dessus (il est possible que je n'aie rien à déclarer sur certaines sections)

### Déclarer par saisie manuelle

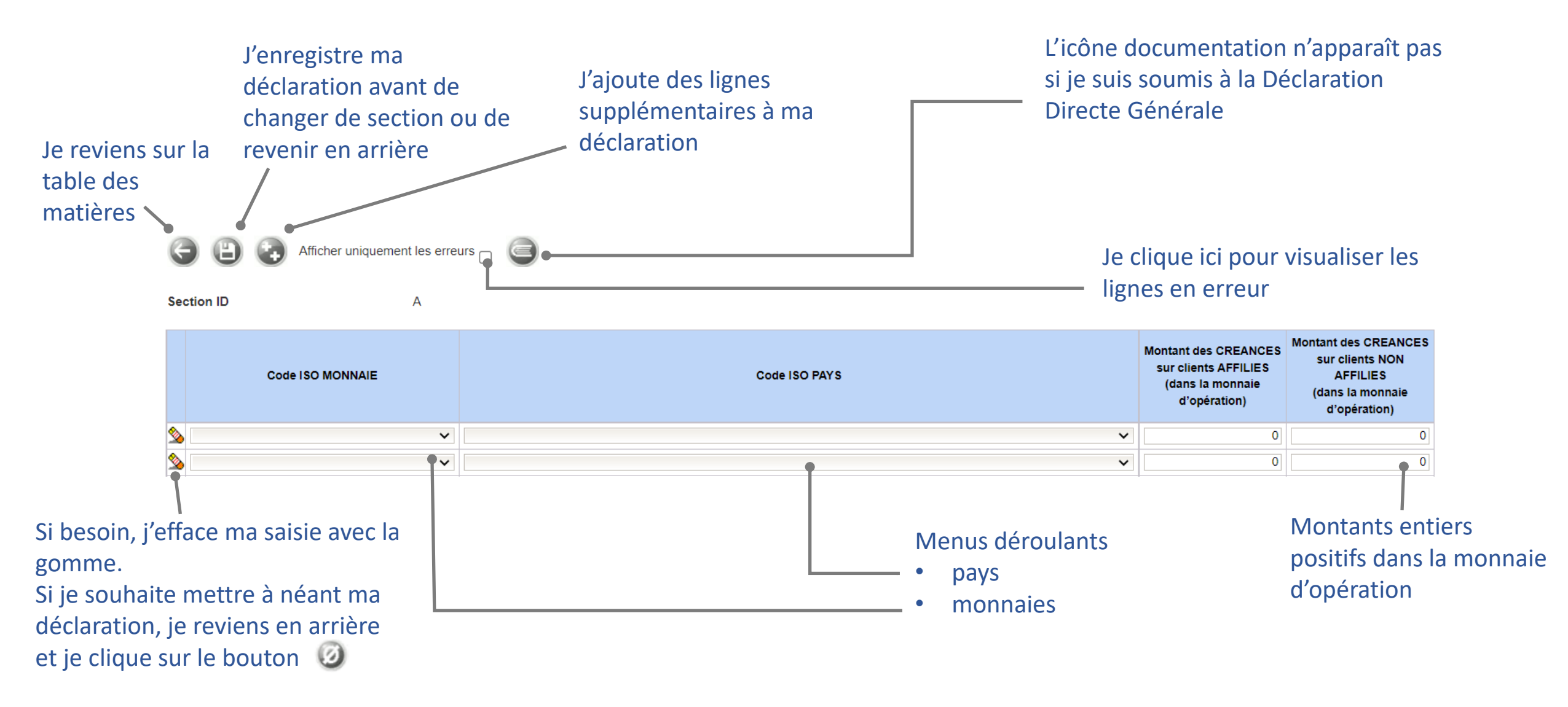

#### Pour être transmise, ma déclaration doit être clôturée. Voir Clôturer sa déclaration

**Retour accueil** 15

# Déclarer par import de fichiers .csv

Le fichier CSV doit respecter le format présenté dans le Cahier des charges informatique (voir <u>Autres documents importants</u>)

| le sélectionne le                                                  | RAPPORT HISTORIQUE DES IMPORTS |                                                                                     |                                         |                                                    |         |              |                           |                                                                       |
|--------------------------------------------------------------------|--------------------------------|-------------------------------------------------------------------------------------|-----------------------------------------|----------------------------------------------------|---------|--------------|---------------------------|-----------------------------------------------------------------------|
| formulaire (case blanche)                                          | Rapport : EFI (Période : 2021) |                                                                                     |                                         |                                                    |         |              |                           |                                                                       |
| formataire (case statiency                                         |                                |                                                                                     |                                         |                                                    |         |              |                           |                                                                       |
|                                                                    | Formulaire                     | Code                                                                                | Nécessaire avant                        | Dernière mise à<br>jour                            | État    | Cycle de vie | Néant                     | Référence                                                             |
| L                                                                  | Formulaire EFI                 | FORMULAIRE                                                                          |                                         |                                                    |         | Initial      |                           |                                                                       |
| Je clique sur le bouton<br>« Importer au format CSV »              |                                | RAPPORT                                                                             | HISTORIQUE DES                          | IMPORTS                                            |         |              | Si j'ai                   | un ou plusieurs fichiers à                                            |
| Une fenêtre de cha                                                 | rgement s'ouvre.               | EFI                                                                                 | Import CSV                              |                                                    |         |              | impor                     | rter, je choisis « Ajout ».                                           |
| Je sélectionne mon fichier .csv puis –<br>j'appuie sur « Valider » |                                | Déclarant<br>Rapport<br>Formulaire<br>Période<br>Type<br>Encodage<br>Ouvrir fichier | Rapport EFI (EFI)<br>Formulaire EFI (F0 | DRMULAIRE)<br>place<br>Aucun fichier n'a été sélec | ctionné |              | si je s<br>précé<br>« Rem | ouhaite remplacer un fichie<br>demment importé, je chois<br>iplace ». |
| Pour être transmise ma déclaration d                               | oit être clôturée.             | Quitter                                                                             | - Valider                               |                                                    |         |              |                           |                                                                       |

Voir Clôturer sa déclaration

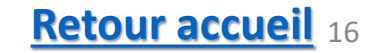

## Déclarer par import de fichiers .csv

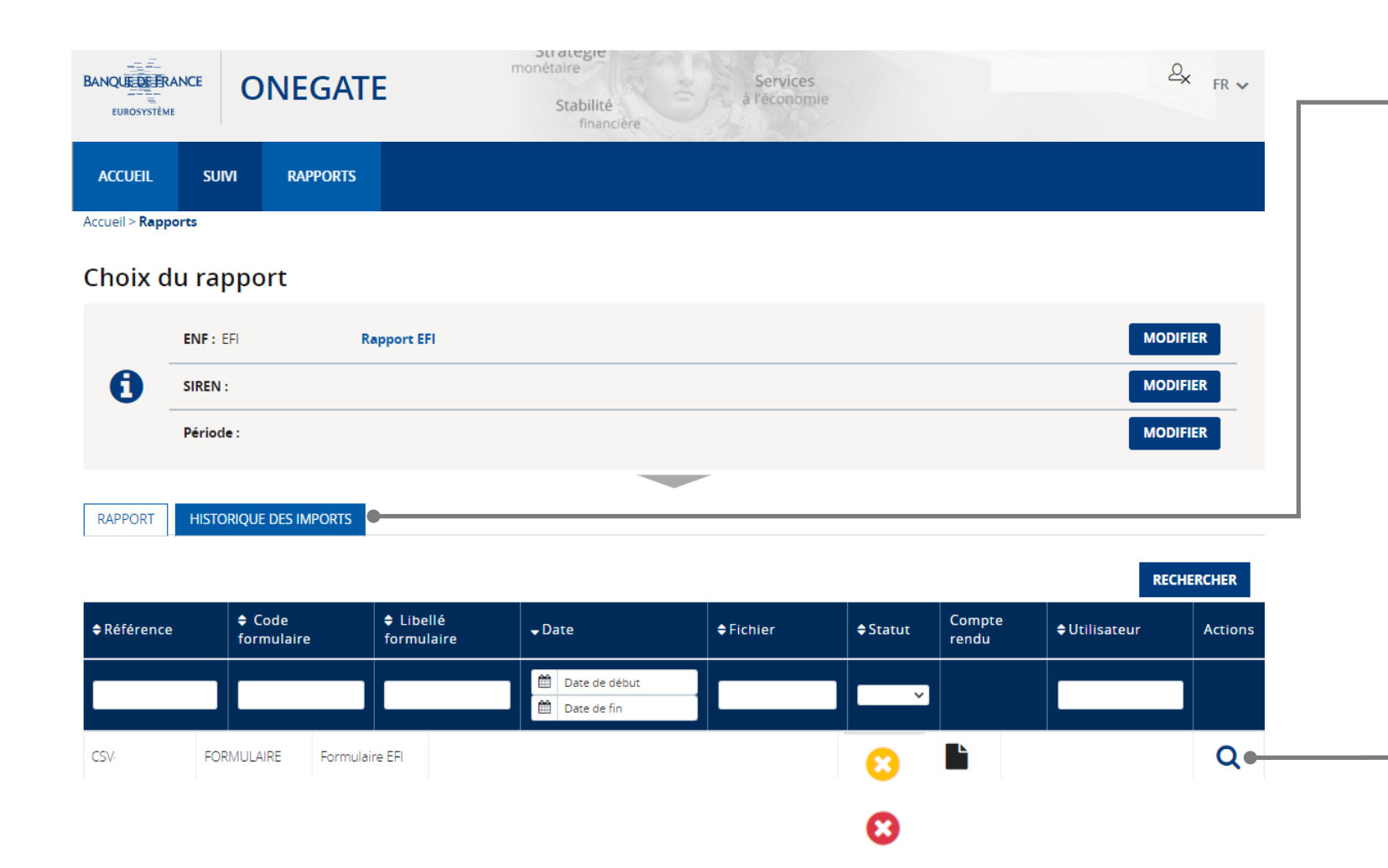

Dans l'onglet « Historique des imports », je trouve mon fichier CSV et son statut de traitement.

Si le statut est « erreur », une action de correction est attendue de ma part. Si le statut est « partiel », toutes les informations contenues dans mon CSV ne sont pas transmises.

Je peux compléter ma déclaration CSV par une saisie en ligne ou modifier mon premier envoi de CSV.

Je visualise les erreurs sur ma déclaration.

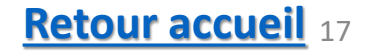

# Clôturer la déclaration

| APPORT              | HISTORIQUE DES IMPORTS                                                                                                    |                                         |                                  | Pour que les soient prises       | s donn<br>s en co              | ées saisie<br>ompte, je o                                                                      | s en lig<br>dois cl | gne ou importées par fichier .csv<br>ore le formulaire de déclaration |
|---------------------|----------------------------------------------------------------------------------------------------|-----------------------------------------|----------------------------------|----------------------------------|--------------------------------|------------------------------------------------------------------------------------------------|---------------------|-----------------------------------------------------------------------|
| Rapport :<br>Au moi | <b>EFI (Période : 2021)</b><br>ns un des formulaires est resté ouvert; la va<br>n : votre formulaire ne sera validé qu'après | lidation est néces<br>avoir sélectionné | saire<br>le formulaire et cliqué | sur le pictogramme «             | cadenas x                      | » vert.                                                                                        |                     |                                                                       |
| •🗇 🔮                | Formulaire                                                                                                    | Code                                    | Nécessaire avant                 | Dernière mise à<br>jour          | État                           | Cycle de vie                                                                                   | Néant               | Référence                                                             |
| Formul              | ire EFI                                                                                                    | FORMULAIRE                              |                                  |                                  | Ok                             | Ouvert                                                                                         |                     |                                                                       |
| 1 ligr              | es                                                                                                    | Lignes/F                                | Page 15 🗸                        |                                  |                                |                                                                                                |                     |                                                                       |
| Je<br>Je sur le     | coche le ou les formulair<br>e bouton de fermeture et                                                                        | anche)<br>denas                         |                                  | Lorsque<br>le formu<br>Si l'état | e l'état<br>ulaire j<br>indiqu | de la saisie est « OK » ou « Alerte »<br>peut être fermé.<br>Je « Erreur », une correction est |                     |                                                                       |

### Comptes rendus de déclaration

| RAPPORT | HISTORIQUE DES IMPORTS |
|---------|------------------------|
|         |                        |

Rapport : EFI (Période : 2021)

0 0 0 0 0 0

| 1 |  |               | Formulaire | Code       | Nécessaire avant | Dernière mise à jour | État | Cycle de vie | Néant | Référence |  |
|---|--|---------------|------------|------------|------------------|----------------------|------|--------------|-------|-----------|--|
| ( |  | ormulaire EFI |            | FORMULAIRE |                  |                      | Ok   | Fermé        | 1     |           |  |
| Γ |  | 1 lignes      |            | Lignes/    | Page 15 🗸        |                      |      |              |       |           |  |
|   |  |               |            |            |                  |                      |      |              |       |           |  |

Je coche le formulaire (case blanche) Je clique sur le bouton « Imprimer »

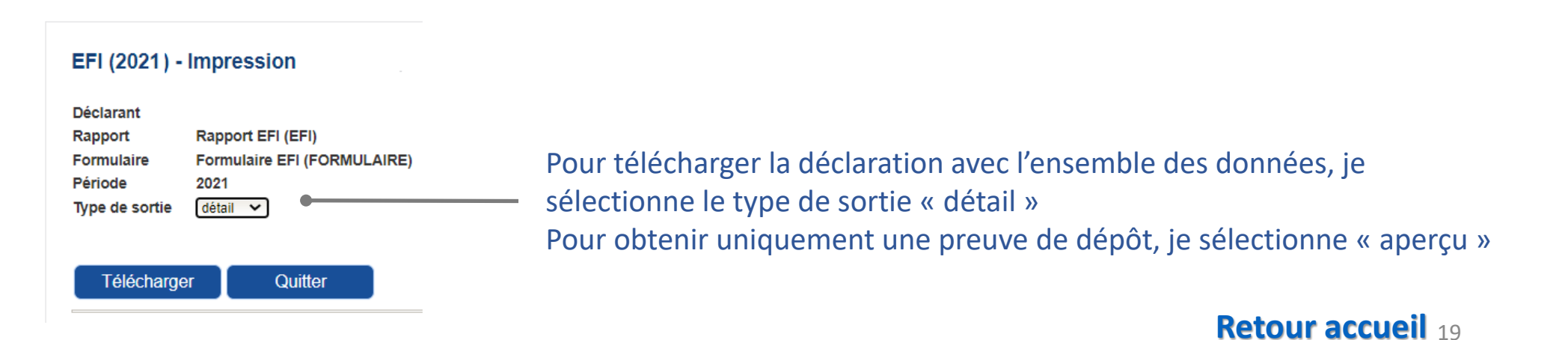

#### Comptes rendus de déclaration

#### Compte-rendu de collecte (détaille uniquement les erreurs)

RAPPORT HISTORIQUE DES IMPORTS

#### Rapport : EFI (Période : 2021)

00000

| - |
|---|

Je coche le formulaire (case blanche) Je clique sur le bouton « Compte-rendu de collecte »

| Туре | Description               |   |
|------|---------------------------|---|
| HTML | Visualiser au format HTML | • |
| KML  | Visualiser au format XML  |   |

Je choisis le format de visualisation des erreurs <u>Principaux messages d'erreurs</u> et leur résolution sur le slide suivant

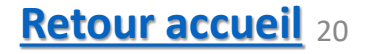

## Principaux messages d'erreurs

| MONNAIE_A / Le code monnaie est incorrect                                                                                     | Erreur sur le code ISO monnaie (dans la section A), retrouvez la liste des codes monnaie en consultant la norme ISO 4217                              |
|----------------------------------------------------------------------------------------------------|----------------------------------------------------------------------------------------------------|
| PAYS_A / Le code pays est incorrect                                                                                           | Erreur sur le code ISO pays (dans la section A), retrouvez la liste des codes pays en consultant la norme ISO 3166                                    |
| La valeur saisie correspond à une série invalide : 0                                                                          | Onegate n'accepte pas de montant avec des décimales                                                                                                   |
| La valeur saisie est inférieure à la valeur minimum : 0                                                                       | Onegate n'accepte pas de montant négatif dans le cadre de ce rapport                                                                                  |
| WARNING :<br>CREA_AFF CREA_NON_AFF   Les montants sont à zéro                                                                 | Ce message vous avertit qu'il s'agit peut-être d'une erreur de saisie (il<br>n'empêche pas l'approbation et l'envoi de votre<br>déclaration)          |
| <note level="ERROR">XML error:<br/>cvc-elt.1: Cannot find the declaration of element<br/>'DeclarationReport'. (line 1)</note> | Vérifiez que votre fichier comporte la balise suivante :<br><declarationreport<br>xmlns="http://www.onegate.eu/2023-01-01"&gt;</declarationreport<br> |

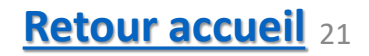

#### Autres documents importants

Pour information, retrouvez sur le site internet de la Banque de France <u>www.banque-france.fr</u> Onglets > Statistiques > Espace déclarants > <u>Entreprises: Enquêtes pour la Balance des Paiements</u>

- les notices méthodologiques de l'enquête ECO et de l'enquête EFI ;
- le cahier des charges informatique détaillant les spécifications techniques relatives aux remises de fichiers aux formats CSV et XML